## การลงทะเบียนสมาชิกใหม่ของระบบ TMS (Thailand Taekwondo System)

ขั้นตอนการลงทะเบียนสมาชิกใหม่

 ไปที่ลิงค์หน้าหลัก <u>https://taekwondo.or.th/</u> แล้วกดปุ่ม **'aงทะเบียน'** หรือกดที่ลิงค์ด้านล่างนี้ <u>https://taekwondo.or.th/register</u> เพื่อไปที่หน้าลงทะเบียน

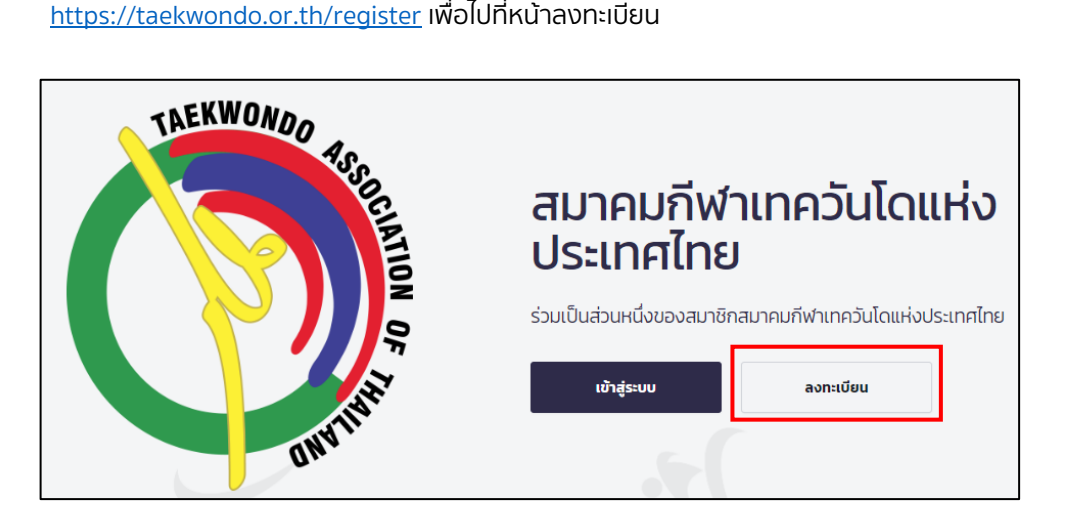

2. ใส่ อีเมล์ของคุณ และ รหัสผ่าน และเลือก ยอมรับ 'ข้อกำหนดและเงื่อนไข' และ 'นโยบายความเป็นส่วนตัว'

หลังจากนั้นกดที่ปุ่ม สร้างบัญชีใหม่

<u>หมายเหตุ:</u> รหัสผ่านต้องมีความยาวอย่างน้อย 8 ตัวอักษร โดยที่ต้องประกอบไปด้วย ตัวหนังสือพิมพ์ใหญ่ พิมพ์ เล็ก และตัวเลข

| สร้างบัญชีของคุณ                                                                   |   |
|------------------------------------------------------------------------------------|---|
| อีเมล์ของคุณ                                                                       |   |
| your@email.com                                                                     |   |
| · · · · · · · · · · · · · · · · · · ·                                              |   |
| รหัสผ่าน                                                                           |   |
| ******                                                                             | Ο |
| รหัสผ่านต้องมีความยาวอย่างน้อย 8 ตัวอักษร โดยมีตัวพิมพ์ใหญ่ ตัวพิมพ์เล็ก และตัวเลข |   |
| 📄 วันยอมรับ ข้อกำหนดและเงื่อนไข และ นโยบายความเป็นส่วนตัว                          |   |
| ับขินดีที่จะรับอีเมลเกี่ยวกับกิจกรรมและข่าวสารต่างๆของทางสมาคม                     |   |
| สร้างบัญชีใหม่                                                                     |   |

3. **เลือกประเภทสมาชิกที่ต้องการลงทะเบียน** โดยการกดปุ่มด้านหน้าตามตัวอย่างรูปด้านล่าง แล้วกดปุ่ม

🧪 บันทึกข้อมูล

## <u>หมายเหตุ</u>

- เอกสารที่จำเป็นต้องใช้ในการสมัครสมาชิกแต่ละประเภทจะแสดงเครื่องหมาย เพิ่มเติมของเอกสารดังกล่าวในช่องนั้นๆ
- <u>สำหรับนักกีฬาที่อายุไม่ถึง 10 ปี</u> ผู้ปกครองจะต้องเป็นคนลงทะเบียนให้เท่านั้น โดยจะใช้ สูติบัตรของ
   <u>นักกีฬา</u> และ <u>บัตรประชาชนของผู้ปกครอง</u> ในการลงทะเบียน

|   |                           | บัตรประชาชน<br>หรือ<br>หนังสือเดิมทาง<br>(ศำสมสาวร่างกรุ) | เทียรติบัตรสายสี<br>หรือ<br>Kukkiwon | เทียรติบัตรผู้ฝึกสอน<br>(ที่จังน์ละผงาน) | เทียรติบัตรผู้ตัดสิน<br>(ที่จังได่งเตรา;) |
|---|---------------------------|-----------------------------------------------------------|--------------------------------------|------------------------------------------|-------------------------------------------|
| 0 | <b>¥</b><br>นักทีฬา       | ເບັ<br>* นักก์ฟาอายุไม่ถึง 10 0<br>กรุณาอ่านเพิ่มเติม     | 0                                    |                                          | $\otimes$                                 |
| 0 | รู้มีกลอน<br>ประเภทต่อสู้ | ø                                                         | 💎<br>สายต่ำตั้ง 1 ชั้นไป             | <b>ประเภทต่อสู้</b>                      | $\otimes$                                 |
| 0 | ผู้ฝึกลอน<br>ประเภททำร่ำ  | ø                                                         | สายต่ำตั้ง 2 ชั้นไป                  | <b>ประเภทท่าร่า</b>                      | $\otimes$                                 |
| 0 | ผู้ตัดสิน<br>ประเภทต่อสู้ | ø                                                         | ອີ<br>สายดำดั้ง 2 ชั้นไป             |                                          | <b>เ</b><br>ประเภทต่อสู้                  |
| 0 | ผู้ตัดสิน<br>ประเภททำร่า  | o                                                         | สายดำดั้ง 3 ชั้นไป                   |                                          | <b>ประเภททำรำ</b>                         |
| 0 | เจ้าหน้าที่โดจัง          | ٢                                                         | ۲                                    |                                          | 8                                         |

 หลังจากเลือกประเภทสมาชิกแล้ว ระบบจะนำท่านมาที่ 'หน้าสรุป' ที่แสดงเปอร์เซ็นต์ว่าท่านได้ลงทะเบียนสมบูรณ์แค่ ไหน ท่านสามารถ <u>แก้ไขประเภทสมาชิก</u> ได้ที่ 'ประเภทสมาชิกของฉัน' ในช่องนี้ระบบจะแสดงเอกสารที่จำเป็นต้องใช<sup>ั้</sup> ในการลงทะเบียนสมาชิกที่ท่านได้เลือกไว้

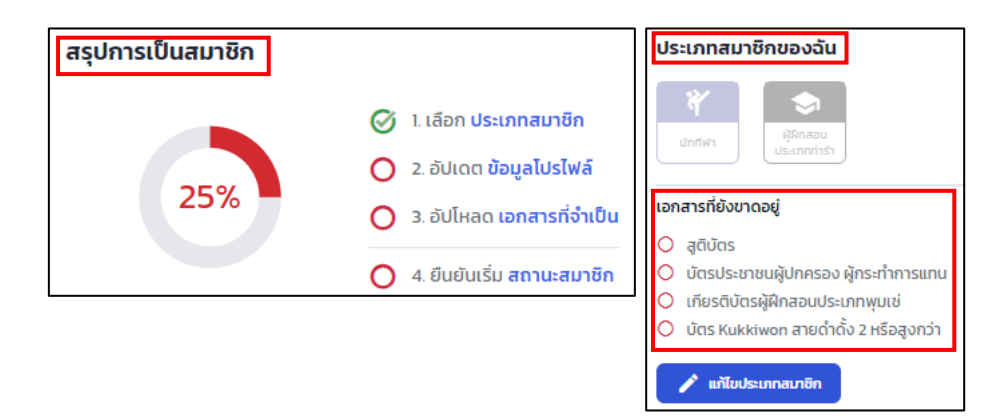

5. กรุณาเลือก **ข้อ 2 ที่จะอัปเดตข้อมูลโปรไฟล์ส่วนตัว** ของท่าน

| สรุปการเป็นสมาชิก |                                  |
|-------------------|----------------------------------|
|                   | 🧭 1. เลือก <b>ประเภทสมาชิก</b>   |
|                   | 🔵 2. ອັປເດຕ <b>ข้อมูลโปรไฟล์</b> |
| 25% -             | 3. อัปโหลด เอกสารที่จำเป็น       |
|                   | 4. ยืนยันเริ่ม สถานะสมาชิก       |

ในหน้า 'ข้อมูลของฉัน' กรุณาอัปโหลด 'รูปโปรไฟล์' และ 'กรอกข้อมูลทั่วไป' 'บุคคลที่ติดต่อในกรณีฉุกเฉิน' และ
 'ที่อยู่ปัจจุบัน' และกด <sup>บันทึก</sup>

| ข้อมูลของฉัน                                                                            |     |
|-----------------------------------------------------------------------------------------|-----|
| โปรไฟล์ของฉัน                                                                           |     |
| ความสมบูรณ์ของไปรไฟล์ฉัน<br>(                                                           | 0/4 |
| O อัปไหลด รูปไปรไฟล์                                                                    |     |
| 🔘 กรุณากรอก ข้อมูลทั่วไป                                                                |     |
| 🔘 กรุณากรอก <mark>บุคคลที่ติดต่อในกรณีฉุกเฉิน</mark>                                    |     |
| O กรุณากรอก <mark>ที่อยู่ปัจจุบัน</mark>                                                |     |
|                                                                                         |     |
| รปโปรไฟล์ของฉัน                                                                         |     |
| เปของคุณจะถูกนำไปใช้ในกิจกรรมต่าง ๆ บัตรสมาชิกของระบบ และรายการอื่นๆ ที่สมาคมได้จัดขึ้น |     |
| <ol> <li>คุณยังไม่ได้อับโหลดรูป</li> </ol>                                              |     |
| อัปไหลด ญี่ ดูประวัติ                                                                   |     |

| ข้อมูลทั่วไป<br>กรุณกรอกขอนูลตามปตรประชาชนหรือหม้าหนังสือเดินทาง และกรุณาตรวจสอบความถูกต้องขอ                       | งเบอร์โทรศัพท์ที่ได้ในการติดต่อ |                         |                      |
|----------------------------------------------------------------------------------------------------|---------------------------------|-------------------------|----------------------|
| ชื่อ (Eng) *                                                                                                    | นามสกุล (Eng) *                 | ชื่อ (ไทย)              | นามสกุล (ไทย)        |
| ชื่อ                                                                                                    | เกมสกุล                         | ชื่อ ภาษาไทย            | นามสกุล ภาษาไทย      |
| วันเดือนปีเกิด •                                                                                                    | เบอร์ติดต่อ *                   | LWFT *                  |                      |
| ddyyyy                                                                                                    | eg.098164XXXX                   | 🔿 🛉 ผู้ชาย 💿 🎍 ผู้หญิง  |                      |
| อีเมล์                                                                                                    |                                 |                         |                      |
| tms_test@gmail.com                                                                                                  |                                 |                         |                      |
| ดีดต่อเราหากต้องการเปลี่ยนแปลงอีเมล์                                                                                |                                 |                         |                      |
| <b>ผู้ติดต่อในกรณีฉุกเฉิน</b><br>กรุณากรอกรายละเยอะพูดฉดอนกรณีฉุกเฉิม กางสมาคมจะติดต่อในกรณีฉุกเฉินเก่านั้น         |                                 |                         |                      |
| ชื่อผู้ติดต่อ *                                                                                                    | ความสัมพันธ์ *                  | เบอร์ติดต่อ *           |                      |
| ชื่อผู้ติดต่อ                                                                                                    | eg ผู้ปกครอง                    | eg 098164XXXX           |                      |
| <mark>ที่อยู่ปัจจุบัน</mark><br>กรุณฑรอกรอุบจจุบนโรมาคมสามารณ์อินิการมีอต่อสังการ หรือจัดส่งอกการได้<br>ก <b>ัญ</b> |                                 |                         |                      |
| eg. 286, กนมรามสำของ                                                                                                |                                 |                         |                      |
| รหัสโปรษณีย์                                                                                                    | จังหวัด                         | อำเภอ                   | ต่ำบล                |
| e.g. รหัสไปรษณีด์ 10120                                                                                             | กรอกรหัสไปรษณีอ์ก่อน 🗸          | กรอกระหัสไปรษณีอ์ก่อน 🗸 | กรอกรหัสไปรษณีย์ก่อน |
| ùufin                                                                                                    |                                 |                         |                      |

ระบบจะแสดงผลว่าโปรไฟล์ของคุณได้มีการอัปเดตแล้ว โดยที่รูปโปรไฟลจะอยู่ในขั้นตอนการพิจารณาจากสมาคม ตามรูปด้านล่าง ( 🛛 คือสัญลักษณ์ว่ารอดำเนินการอนุมัติโดยสมาคม)

| ใบรไฟล์ของคุณได้มีการจับเดตเรียบร้อยแล้ว                                                                                                    | ×                                                                                                    |
|----------------------------------------------------------------------------------------------------|----------------------------------------------------------------------------------------------------|
| <b>โปรไฟล์ของฉัน</b><br>ความสมบูรณ์ของโปรไฟล์จีบ 3/4                                                                                                    | <b>รูปโปรไฟล์ของฉัน</b><br>รูปของคุณจะดูกนำไปใช้เปรีอกรรมต่าง ๆ ปัตรสมาชิกของระบบ และรายการชื่นๆ ที่สมาคมได้จัดขึ้น |
| <ul> <li>ชิ อันโหลด รูปไปรไฟด์</li> <li>กรุณากรอก ข้อมูลทั่วไป</li> <li>กรุณากรอก ขอมูลทั่วไป</li> <li>กรุณากรอก ของอุที่สึงได้ปนกรถ์ไวนเร็ม</li> </ul> | naretversetyspagnedusjstant O<br>Reauly 👁 narilus 🛧                                                                 |
| <ul> <li>กลุณากรอก ที่อยู่ปัจจุบัน</li> </ul>                                                                                                    |                                                                                                    |

้ และเมื่อรูปโปรไฟล์ของคุณได้รับการอนุมัติ ระบบจะแสดงผลตามรูปด้านล่าง

| lอมูลของฉัน                                |          |                                                                                                    |
|--------------------------------------------|----------|----------------------------------------------------------------------------------------------------|
| โปรโฟล์ของฉัน     กวามสมบูรณ์ของไปรไฟล์ชัน | ân<br>Bi | <b>ຽບໄປ້ຣໄฟລ໌ຍວນວັນ</b><br>ເປດວາຖານະຕູກນຳໄປໃຫ້ເປັນຄາຮແບ່າຈ ໆ ບັດຈະແນສີກແຈວຈະແບນ ແລະຈາຍກາວອື່ນໆ ກໍ່ສາມາກແກ້ດ້ຈັດບັ້ນ<br>ອີ ຍົນຕິດ້ວຍຢຽມຫລວງກູແກ້ເກົ່າເມກາຈອນູນໃຕ້ແລ້ວ<br>ອີ ຍັນໂກຍຄາ ເວັ້ງ ຊຸປຣະວັສີ |
|                                            |          |                                                                                                    |

 ต่อไป กรุณากดที่ 'หน้าสรุป' เพื่อกลับไปดำเนินการขั้นตอนต่อไป ท่านสามารถกด 'หน้าสรุป' ได้ 2 ที่ ตามรูป ด้านล่าง

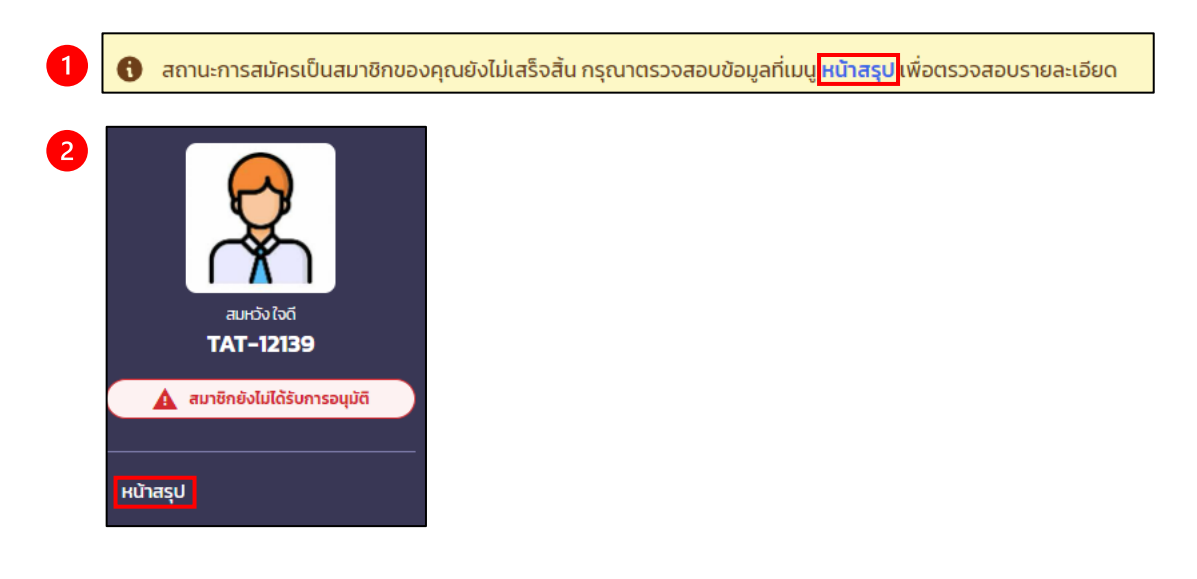

 เมื่อกลับมาที่ 'หน้าสรุป' แล้ว ให้กด 'เอกสารที่จำเป็น' เพื่อทำการอัปโหลดเอกสารเพื่อให้ทางสมาคมอนุมัติใน ขั้นตอนต่อไป

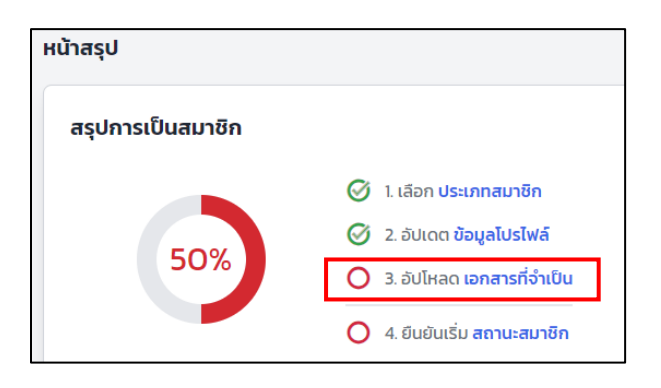

 ระบบจะแสดง 'รายการเอกสาร' ที่จะต้องใช้ในการลงทะเบียนสมาชิกที่ท่านได้เลือกไว้ <u>กรุณาอัปโหลดเอกสารให้</u> <u>ครบตามที่ระบบแจ้งไว้</u> ซึ่งเอกสารของแต่ละประเภทสมาชิกจะแตกต่างกันออกไป

| ราย                         | การเอกสาร                                                   |
|-----------------------------|-------------------------------------------------------------|
| ความครบถ้วนของเอกสารทั้งหมด |                                                             |
|                             |                                                             |
| 0                           | อัปโหลด <mark>เอกสารยืนยันตัวตน</mark>                      |
| 0                           | อัปโหลด เ <mark>กียรติบัตรผู้ฝึกสอนประเภทพุมเช่</mark>      |
| 0                           | อัปโหลด <mark>บัตร Kukkiwon สายดำดั้ง 2 หรือสูงกว</mark> ่า |

| ~ | อกสารยื่นยั้นตัวตน<br>รุณาชิปโหดดเอกสารอย่างน้อยหนึ่งฉบับ (เฉพาะเอกสารที่บังศัม)                       |               |
|---|----------------------------------------------------------------------------------------------------|---------------|
|   | 🛆 ยัปไหลด<br>สำหรับคนไทยเท่านั้น                                                                       | 🚯 ไม่มีเอกสาร |
|   | 🛆 ซัปโหลด<br>สำหรับยาวต่างยาติเท่านั้น                                                                 | 🚺 ไม่มีเอกสาร |
|   | <mark>ด อัปโหลด</mark> <b>การเปลี่ยนชื่อ/เกมสกุล</b><br>อัปโหลดเอกสารท้ามีการเปลี่ยนชื่อ               | 🚺 ไม่มีเอกสาร |
| ~ | <b>กียรติบัตรสายสี / Kukkiwon (บัตรดั้ง)</b><br>เรุณายังไหลด เกียรติบัตรสายสี หรือ Kukkiwon (บัตรดั้ง) |               |
|   | 🛆 ยัปไหลด<br>สำหรับเกียรดิบัตรสายสีเท่านั้น                                                            | 🕒 ไม่มีเอกสาร |
|   | ດ ອັປໂអລດ<br>ສຳหວັບປັດຮດັ້ຈ Kukkiwon Certificate ເກົານັ້ນ                                              | 🕚 ไม่มีเอกสาร |
| ~ | <b>กียรติบัตรผู้ฝึกสอน</b><br>รุณาฮัปไหลดเอกสารผู้ฝึกสอนของคุณ                                         |               |
|   | ๑ ยับโหลด<br>อับโหลดเอกสารผู้ฝึกสอนไประเภทพุมเช่า                                                      | 1 ไม่มีเอกสาร |

กรุณากดปุ่ม 🖸 อับโหลด ในแต่ละรายการเอกสารเพื่ออัปโหลดเอกสารและกรอกข้อมูลเพิ่มเติม

เมื่อท่านได้อัปโหลดข้อมูล และดำเนินการกรอกข้อมูลที่เกี่ยวข้องเป็นที่เรียบร้อยแล้ว ระบบจะแสดงผลตามรูป

ด้านล่าง ( 🛛 คือสัญลักษณ์ว่ารอดำเนินการอนุมัติโดยสมาคม)

| รายการเอกสาร                                                                                         |                                          |  |  |
|----------------------------------------------------------------------------------------------------|------------------------------------------|--|--|
| ความ                                                                                                 | ความครบถ้วนของเอกสารทั้งหมด 0/3          |  |  |
|                                                                                                    |                                          |  |  |
| 8                                                                                                    | อัปโหลด <mark>เอกสารยืนยันตัวตน</mark>   |  |  |
| 8                                                                                                    | อัปโหลด เกียรติบัตรผู้ฝึกสอนประเภทพุมเช่ |  |  |
| 🔀 อัปโหลด บัตร Kukkiwon สายดำดั้ง 2 หรือสูงกว่า                                                      |                                          |  |  |
| ี้ เมื่อเอกสารของท่านได้รับ <u>การอนุมัติจากสมาคม</u> แล้ว ระบบแจะแสดงผ <sup>ู</sup> ลตามรูปด้านล่าง |                                          |  |  |

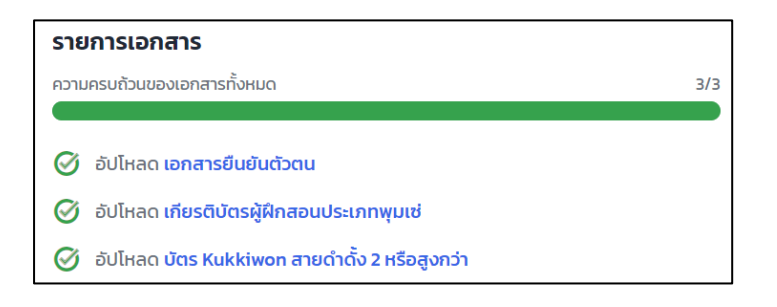

10. ต่อไป กรุณากดที่ **'หน้าสรุป'** เพื่อกลับไปดำเนินการขั้นตอนต่อไป ท่านสามารถกด **'หน้าสรุป'** ได้ 2 ที่ ตามรูป ด้านล่าง

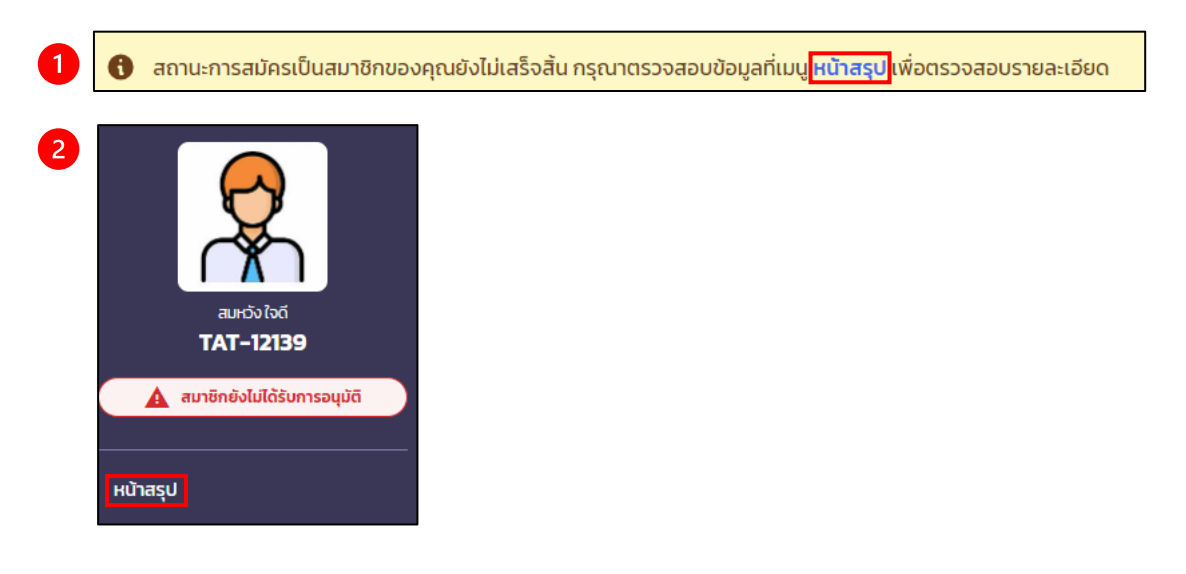

ี่ 11. เมื่อกลับมาที่ '**หน้าสรุป'** ขั้นตอนถัดไปคือการกด '**สถานะสมาชิก'** เพื่อกด

สรุปการเป็นสมาชิก

(2) อัปเดต ข้อมูลโปรไฟล์

(2) อัปไหลด เอกสารที่จำเป็น

(2) ยันยันเริ่ม สถานะสมาชิก

<u>หมายเหตุ:</u> ขณะนี้ทางสมาคมได้มีการยกเว้นค่าธรรมเนียมค่าสมัครและสามารถใช้ระบบได้ฟรีจนถึงวันที่ 30 มิ.ย. 2567 สำหรับสมาชิกที่มีอายุสมาชิกจากระบบ GMS สิ้นสุดหลังจากวันดังกล่าว ทางสมาคมจะทำการต่ออายุใน ระบบใหม่นี้ให้เท่ากับอายุของสมาชิกในระบบ GMS

ยืนยัน

การเป็นสมาชิก

| <mark>ยื่นยันการสมัครสมาชิก</mark><br>กรุณายืนยันการสมัครสมาชิกของคุณด้านล่าง                                                                                                    |
|----------------------------------------------------------------------------------------------------|
| ประกาศการยกเว้นค่าธรรมเนียมสมาชิกชั่วคราว<br>ขณะนี้ทางสมาคมได้มีการยกเว้นค่าธรรมเนียบการสมัครสมาชิกในตอนนี้ คุณสามารถสมัครสมาชิกได้โดยยังไม่ต้องเสียค่าใช้จ่ายใดๆ<br>สมาชิกที่สมัครในช่วงนี้จะมีสถานะการเป็นสมาชิกจนถึงวันที่ 30 มิถุนายน 2567<br>หากคุณมีอายุสมาชิกจากระบบ GMS ที่สิ้นสุดหลังจากนั้น ระบบจะทำการต่ออายุสมาชิกในระบบใหม่ของคุณให้สิ้นสุดในวันเดียวกันกับระบบ GMS |
| ้กดปุ่ม "ยืนยัน" ด้านล่างเพื่อทำการยืนยันการเป็นสมาชิกของคุณ                                                                                                    |
| 🗸 ອິນອິນ 🤇 ອິວແກລິບ                                                                                                    |

เมื่อท่านทำตามขั้นตอนและเอกสารของท่านได้รับการอนุมัติจากทางสมาคมแล้ว ระบบจะแสดงผลตามขั้นตอน ด้านล่างว่า สมาชิกของท่านได้รับการอนุมัติแล้ว

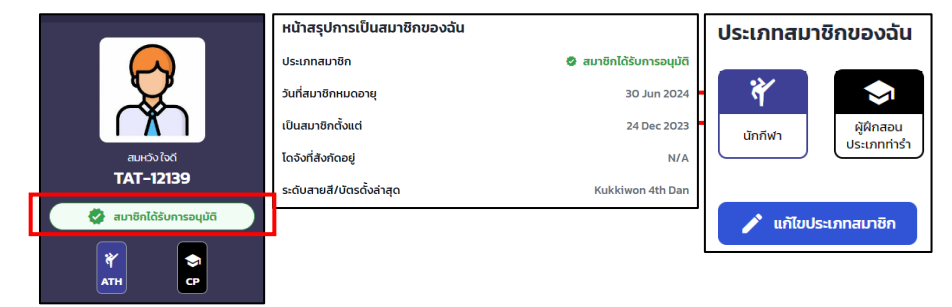

หากเอกสารยังไม่ได้รับการอนุมัติ หรือท่านไม่ได้อัปโหลดเอกสารตามที่ระบบแจ้งไว้ ท่านจะไม่สามารถยืนยันการเป็น สมาชิกได้ โดยระบบจะแสดงผลตามรูปด้านล่าง

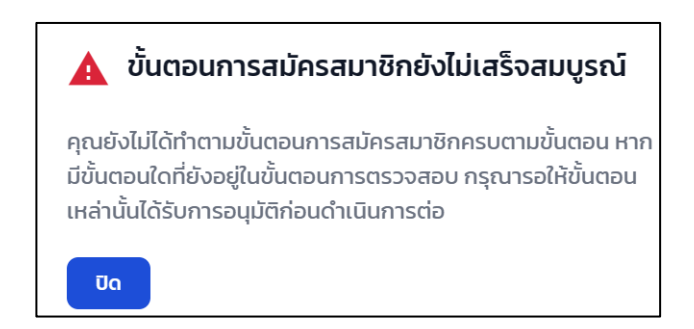

## การเลือกโดจัง

1. ท่านสามารถเลือกโดจังของท่านโดยการกดที่เมนู โดจังของฉัน

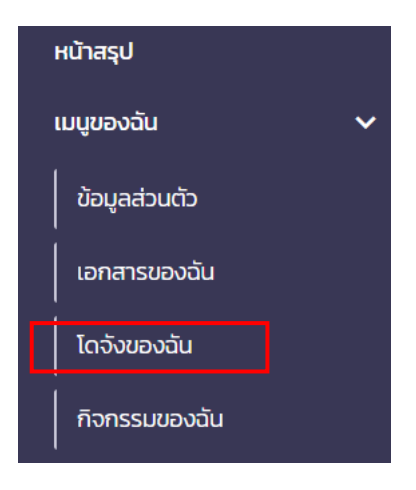

2. ท่านสามารถเลือกสังกัดโดจัง ของท่านได้โดยการเลือก เลือกสังกัดโดจัง

| ໂດຈັ | ังของฉัน                   |
|------|----------------------------|
| á    | สังกัดโดจัง ปัจจุบันของฉัน |
|      | 🚯 ยังไม่มีสังกัดโดจัง      |
|      | เลือกสังกัดโดจัง           |
|      |                            |

เมื่อเลือกโดจังได้แล้วให้กด

| ลือกเข้าสังกัดโดจัง                                                                                                    | ;                                                                                                    |
|----------------------------------------------------------------------------------------------------|----------------------------------------------------------------------------------------------------|
| หมายเหตุการเลือกโดจังครั้งแรก<br>สมาชิกทุกท่านสามารถเลือกโดจังปลายทางจากรายการที่แ<br>เลือกและดำเนินการต่อ เนื่องจากหลังจากการเลือกครั้งแระ<br>ระยะเวลาการย้ายโดจังที่กำหนดต่อปี นอกจากนี้ ทุกครั้งที่มี<br>ทางโดจังต้นทางและปลายทางก่อนทุกครั้ง | สดงด้านล่างนี้ได้ กรุณาพิจารณาอย่างรอบคอบก่อนทำการ<br>าแล้ว ท่านจะไม่สามารถเปลี่ยนแปลงโดจังได้จนกว่าจะครบรอบ<br>การย้ายโดจัง การย้ายดังกล่าวจำเป็นต้องได้รับการอนุมัติจาก |
| ไดจังปลายทาง                                                                                                    |                                                                                                    |
| เลือกโดจังที่ต้องการจะย้ายเข้า                                                                                                    | ~                                                                                                    |
| เลือกโดจังปลายทางที่ต้องการจะย้ายเข้า                                                                                                    |                                                                                                    |
| ยืนยัน ย้ายเข้าโดจังใหม่                                                                                                    | ยกเล็ก                                                                                                    |

<u>หมายเหตุ</u>: การเลือกโดจังจะสามารถทำได้ต่อเมื่อได้มีการยืนยันตัวตนเรียบร้อยแล้วและยังไม่มีโดจังสังกัดอยู่ในระบบ GMS หากคุณมีโดจังอยู่แล้วในระบบ GMS ทางสมาคมดึงข้อมูลส่วนนั้นมาให้